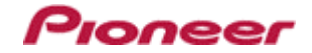

# DJM-900nexus Update Manual

## Contents

| DJM-900nexus Update Manual for Microsoft Windows 7     | 1  |
|--------------------------------------------------------|----|
| DJM-900nexus Update Manual for Microsoft Windows Vista | 7  |
| DJM-900nexus Update Manual for Microsoft Windows XP    | 13 |
| DJM-900nexus Update Manual for Mac OS X                | 19 |
| Error Message and Details (for Windows)                | 23 |
| Error Message and Details (for Mac)                    | 23 |

# DJM-900nexus Update Manual for Microsoft Windows 7

## A. Check the decompression file:

1. Unzip the downloaded file

Right click on downloaded file and unzip it by "Extract All" on menu.

### 2. Check the unzipped file

Unzipping the ZIP file generates "DJM-900nexus\_v**xxx**" folder.

Confirm the following files are contained in the folder.

- 1. DJM-900nexus\_v**xxx**.exe
- 2. DJM-900nexus\_vxx.upd
- 3. Update manual.pdf
- ✓ **xxx** is version of new firmware.
- $\checkmark$  Extension (.exe or .upd) might not show on by the setting of the computer.

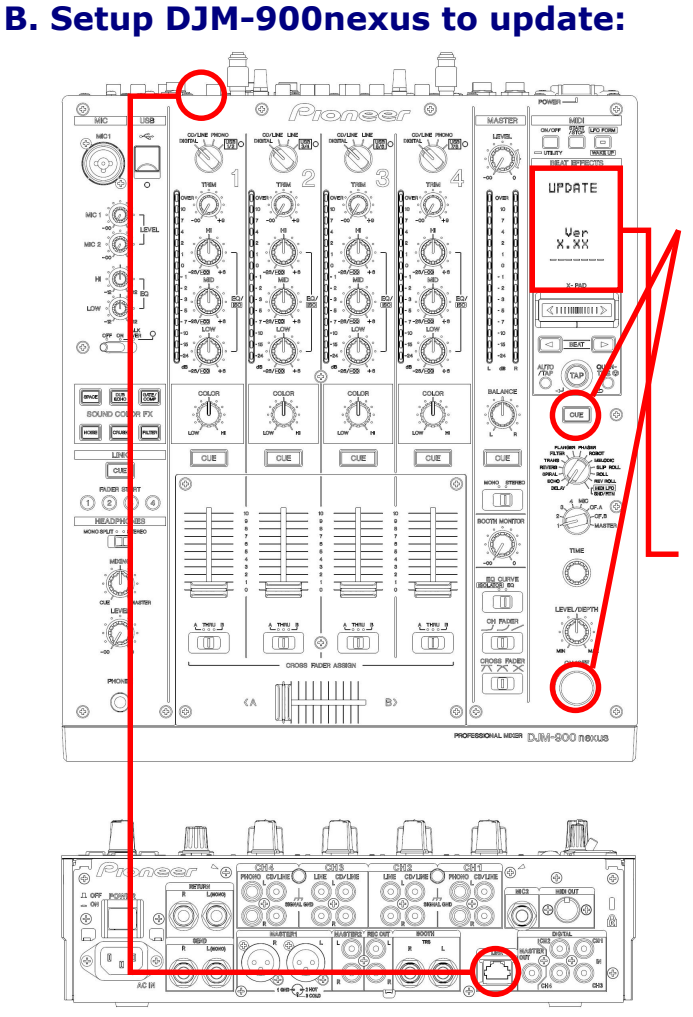

**<STEP1>** Press [CUE (BEAT EFFECT)] and [ON/OFF (BEAT EFFECT)] with power button.

Move to update mode.

<**STEP2>** Check the current version of your firmware by "current version" on VFD. (No need to update it if current version shows as **x.xx**. It is the latest firmware.)

Pionee

**<STEP3>** Connect your computer with DJM-900nexus by LAN cable.

Connect LAN cable to the port of LINK on rear on the DJM-900nexus.

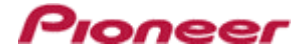

## C. Update the firmware by computer operation:

## 1. Adjust network setting

**<STEP1>** Open "Control Panel" -> "Network and Internet" -> Network Connections.

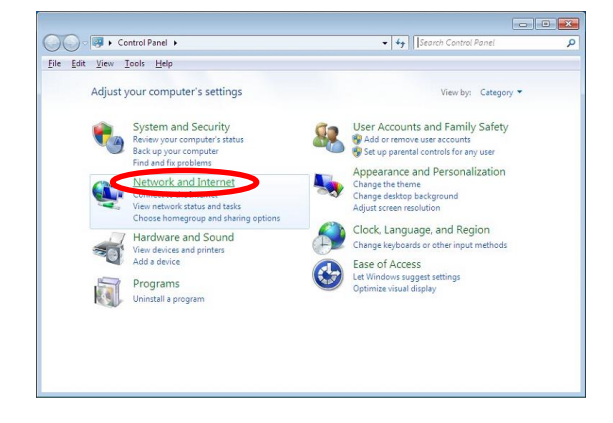

**<STEP2>** Open "Network and Sharing Center".

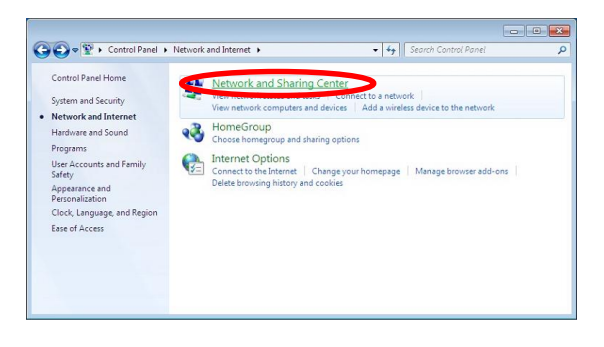

**<STEP3>** Open "Change adapter setting".

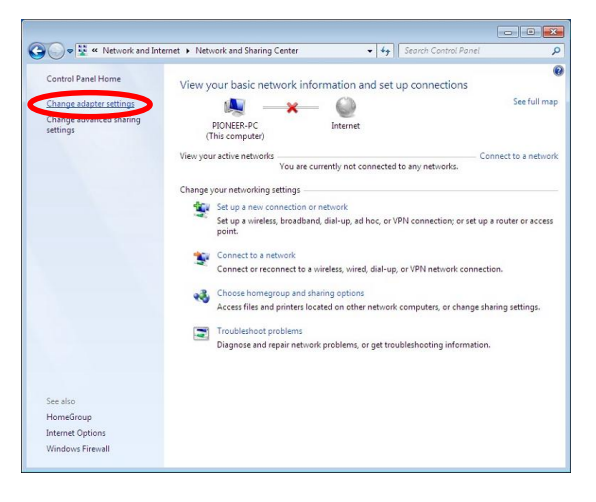

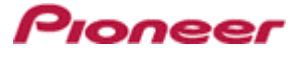

<STEP4> Open "Properties" of network device DJM-900nexus connected. (Right click on icon -> Property)

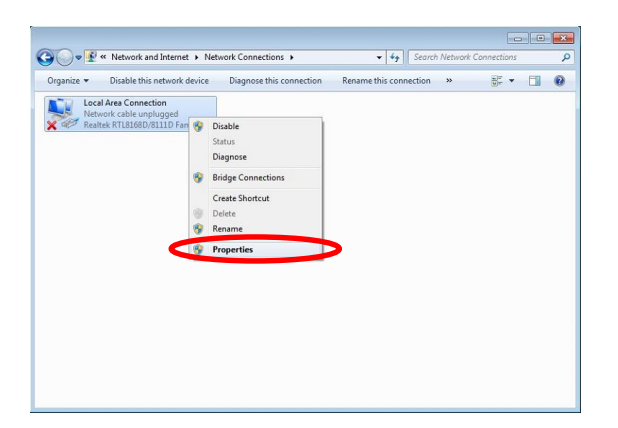

**<STEP5>** Select "Internet Protocol (TCP/IP) and click "Properties".

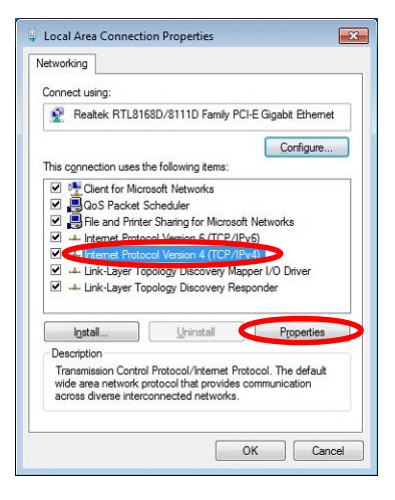

<STEP6> Select "Obtain an IP address automatically", "Obtain DNS server address automatically".

| tomatically<br>I to ask you | if your r<br>ir netwo              | network<br>rk admir       | supports<br>nistrator                                                   |
|-----------------------------|------------------------------------|---------------------------|-------------------------------------------------------------------------|
| cally                       |                                    |                           |                                                                         |
|                             |                                    |                           |                                                                         |
|                             |                                    |                           |                                                                         |
|                             |                                    |                           |                                                                         |
|                             |                                    |                           |                                                                         |
|                             |                                    |                           |                                                                         |
| tomatically                 |                                    |                           |                                                                         |
| 1001 633631                 |                                    |                           |                                                                         |
| -                           |                                    |                           |                                                                         |
|                             |                                    |                           |                                                                         |
|                             |                                    | Adv                       | anced                                                                   |
|                             | tomatically<br>to ask you<br>cally | tomatically if your netwo | tomatically if your network admit<br>to ask your network admit<br>cally |

**<STEP7>** Close network Connections by "OK".

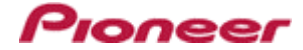

**<STEP8>** Right click on task bar -> Select "Properties".

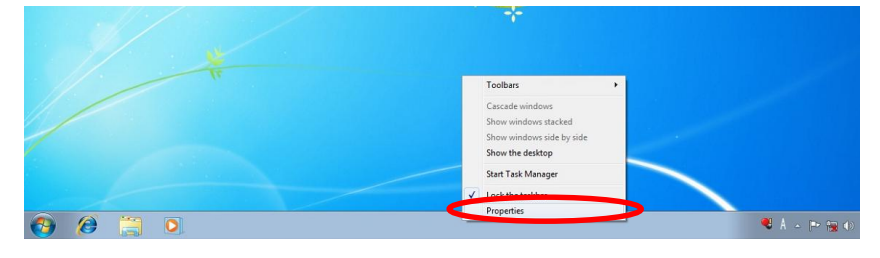

**<STEP9>** Select "Notification area" -> "Customize".

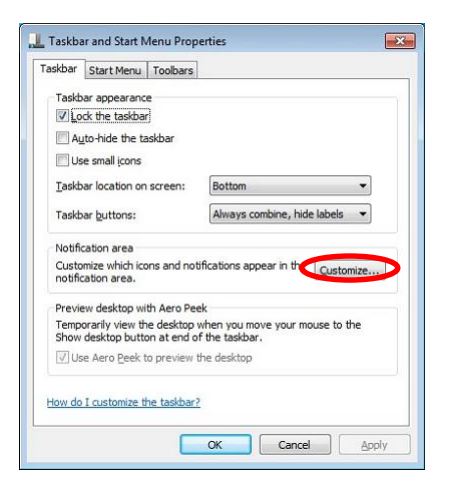

**<STEP10>** Select "Show icon and notifications" on network.

| Select w     | hich icons and notifications appe                      | ear on the taskbar                                     |                          |   |
|--------------|--------------------------------------------------------|--------------------------------------------------------|--------------------------|---|
| If you choo  | se to hide icons and notifications, you wo             | n't be notified about changes o                        | r updates. To view hidde | n |
|              | y unit, ener are anon next to the notified             |                                                        |                          | A |
| Icon         | s                                                      | Behaviors                                              |                          |   |
| P            | Action Center<br>Solve PC issues: 2 important messages | Show icon and notifications                            | •                        |   |
| 8            | Network<br>Not Connected You are currently not c       | <ul> <li>Show icon and notifications</li> </ul>        |                          | = |
| (}))         | Volume<br>Digital Audio (S/PDIF): 100%                 | Hide icon and notifications<br>Only show notifications |                          |   |
| Ŵo           | Windows Explorer<br>Safely Remove Hardware and Eject M | Only show notifications                                | •                        |   |
| Turn syster  | n icons on or off                                      |                                                        |                          |   |
| Restore def  | ault icon behaviors                                    |                                                        |                          |   |
| III Abvarate | how all icons and polifications on the tas             | khar                                                   |                          |   |

<STEP11> Close "Properties" by "OK".

## 2. Confirm DJM-900nexus and the computer are connected

You might check the status of connection by the icon on task bar (right bottom of picture).

| Icon | Status of connection               |  |  |
|------|------------------------------------|--|--|
| ŝ.   | LAN cable is unconnected.          |  |  |
|      | Check the cable is connected.      |  |  |
| 1    | Checking the status of connection. |  |  |
|      | Wait a minute.                     |  |  |
| 6    | DJM-900nexus is connected.         |  |  |
|      | Start update tool.                 |  |  |

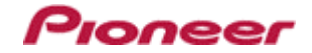

## 3. Start updating

- $\checkmark$  Close all of applications before updating.
- ✓ If you were setting firewall by security software, it would not be able to transfer the data to mixer.
   Please read the operation manual of the security software or cannelt the firewall.

| <step2> Select language</step2> |
|---------------------------------|
|---------------------------------|

| DJM Firmv | vare Downloader                | 10000   | Х  |
|-----------|--------------------------------|---------|----|
| 0         | Please choose a language used. |         |    |
|           |                                |         |    |
|           |                                | English | \$ |
|           |                                |         |    |

**<STEP3>** Start updating by pressing "Start".

- ✓ NEVER remove power/LAN cable on updating.
- ✓ If the waiting picture remains more than 30seconds, the network connection might not work. Press Cannel button and update again after connecting it.

| nware Downloader                                                                                              |                                                                                                    |                                                                                                    |
|----------------------------------------------------------------------------------------------------|----------------------------------------------------------------------------------------------------|----------------------------------------------------------------------------------------------------|
| This software downloads the firmwa<br>If you want to update DJM-900next<br>If you don't want to update DJM-90 | are for DJM.<br>ıs, push START.<br>Onexus, push EX                                                                                | uт.                                                                                                    |
|                                                                                                    |                                                                                                    |                                                                                                    |
|                                                                                                    | START                                                                                                    | EXIT                                                                                                    |
|                                                                                                    | mware Downloader<br>This software downloads the firmwa<br>If you want to update DJM-900next<br>If you don't want to update DJM-90 | mware Downloader<br>This software downloads the firmware for DJM.<br>If you want to update DJM-900nexus, push START.<br>If you don't want to update DJM-900nexus, push EX<br>START |

<sup>&</sup>lt;STEP1> Double click "DJM900nexus\_vxxx.exe". Start update tool.

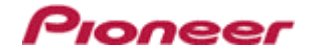

#### **<STEP4>** Confirm the updating completed.

Updating completed when "SUCCESS" message shows.

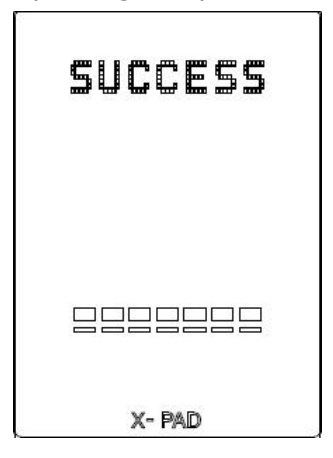

**<STEP5>** Restart DJM-900nexus.

✓ Please adjust network setting as original if you adjusted it in 3-1.

## D. Check the current DJM-900nexus version to check the update was completed:

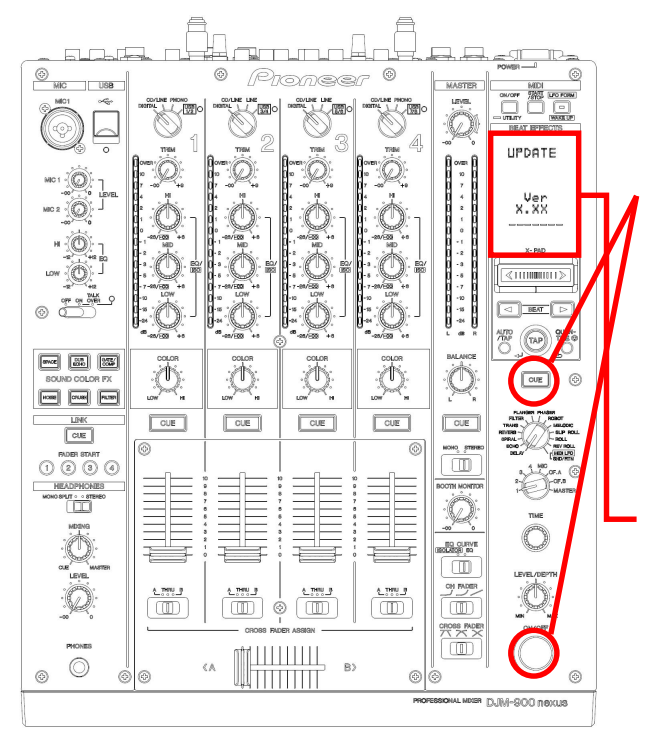

**<STEP1>** Press [CUE (BEAT EFFECT)] and [ON/OFF (BEAT EFFECT)] with power button. Move to update mode.

**<STEP2>** Check it is the latest version. Update was completed if it shows "**x**.**xx**".

# DJM-900nexus Update Manual for Microsoft Windows Vista

## A. Check the decompression file:

#### 1. Unzip the downloaded file

Right click on downloaded file and unzip it by "Extract All" on menu.

### 2. Check the unzipped file

Unzipping the ZIP file generates "DJM-900nexus\_v**xxx**" folder.

Confirm the following files are contained in the folder.

- 1. DJM-900nexus\_v**xxx**.exe
- 2. DJM-900nexus\_vxx.upd
- 3. Update manual.pdf
- ✓ **xxx** is version of new firmware.
- $\checkmark$  Extension (.exe or .upd) might not show on by the setting of the computer.

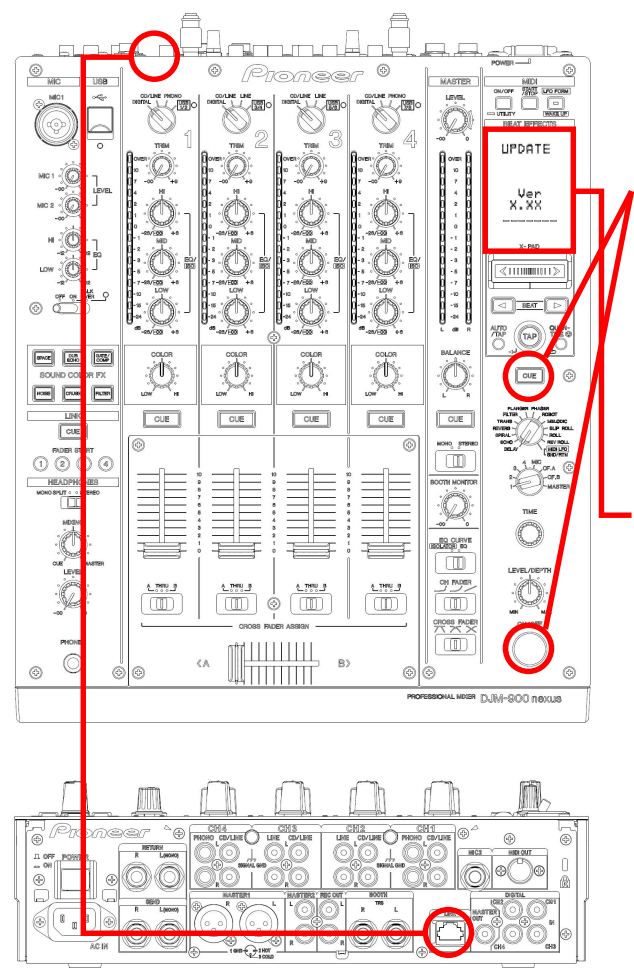

## **B. Setup DJM-900nexus to update:**

<STEP1> Press [CUE (BEAT EFFECT)] and [ON/OFF (BEAT EFFECT)] with power button. Move to update mode.

<**STEP2>** Check the current version of your firmware by "current version" on VFD. (No need to update it if current version shows as *x.xx*. It is the latest firmware.)

**<STEP3>** Connect your computer with DJM-900nexus by LAN cable.

Connect LAN cable to the port of LINK on rear on the DJM-900nexus.

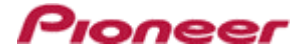

## C. Update the firmware by computer operation:

## 1. Adjust network setting

**<STEP1>** Open "Control Panel" -> "Network and Internet" -> Network Connections.

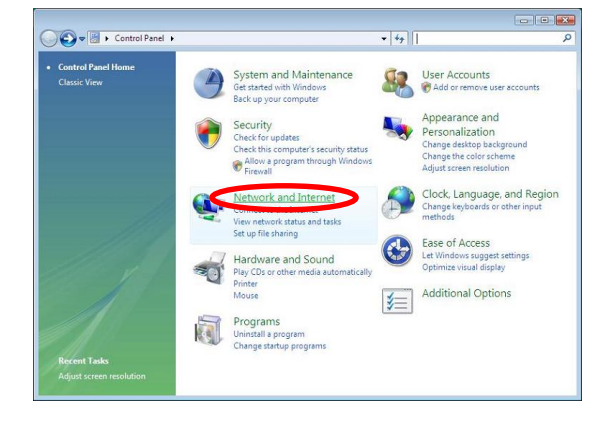

**<STEP2>** Open "Network and Sharing Center".

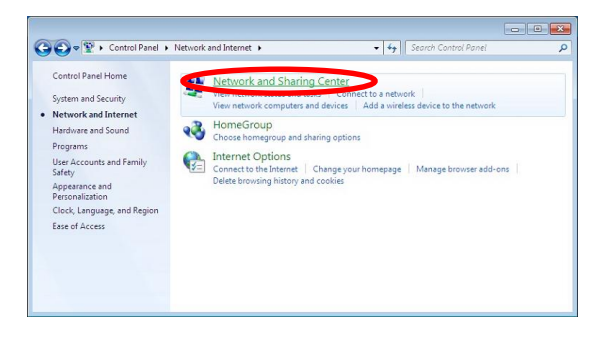

**<STEP3>** Open "Change adapter setting".

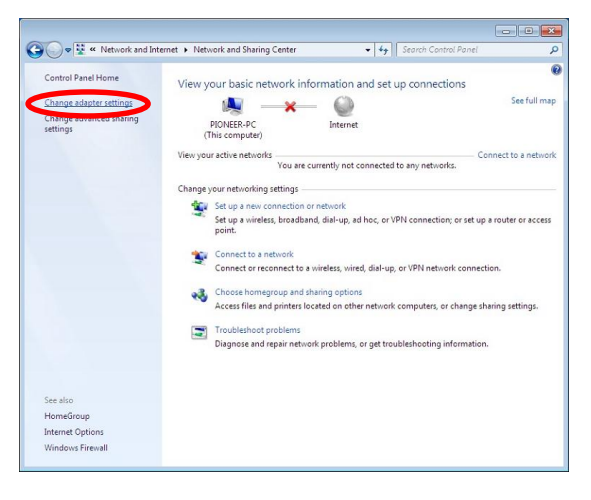

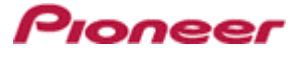

<STEP4> Open "Properties" of network device DJM-900nexus connected. (Right click on icon -> Property)

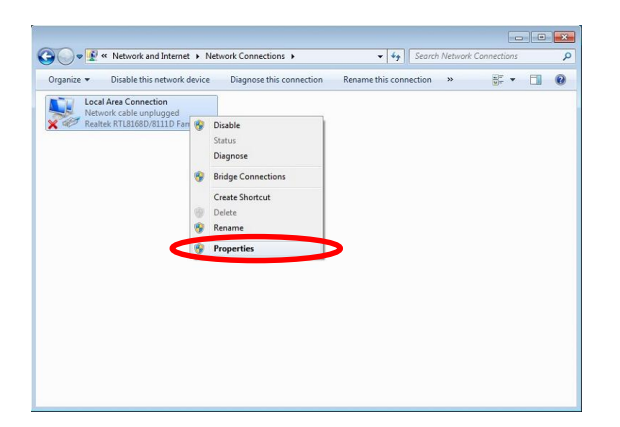

**<STEP5>** Select "Internet Protocol (TCP/IP) and click "Properties".

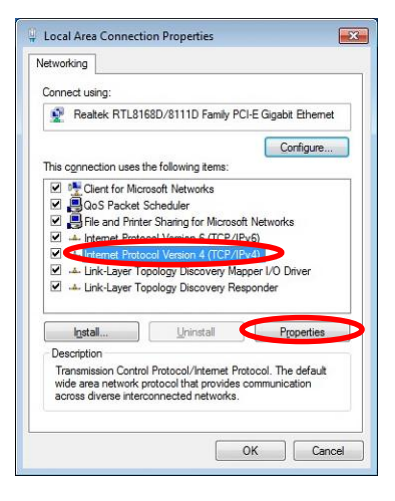

<STEP6> Select "Obtain an IP address automatically", "Obtain DNS server address automatically".

| eneral                         | Alternate Configuration                                                               |                                 |                |              |                   |                       |
|--------------------------------|---------------------------------------------------------------------------------------|---------------------------------|----------------|--------------|-------------------|-----------------------|
| You car<br>this cap<br>for the | n get IP settings assigned<br>bability. Otherwise, you ne<br>appropriate IP settings. | automatically<br>eed to ask you | if yo<br>ur ne | ur n<br>twor | etwork<br>k admir | supports<br>histrator |
|                                | btain an IP address autom                                                             | atically                        |                |              |                   |                       |
| OU;                            | e the following IP address                                                            | 8                               |                |              |                   |                       |
| ĮP a                           | ddress:                                                                               |                                 |                |              |                   |                       |
| Sybr                           | net mask:                                                                             |                                 |                |              |                   |                       |
| Defa                           | ult gateway:                                                                          |                                 |                | ÷            |                   |                       |
| 0                              | htsis DNC server address                                                              | water                           |                |              |                   |                       |
| U                              | se the following DNS serve                                                            | r addresses:                    |                |              |                   |                       |
| Bref                           | erred DNS server:                                                                     |                                 |                |              |                   |                       |
| Alter                          | nate DNS server:                                                                      |                                 |                | ×.           | -                 |                       |
|                                | alidate settings upon exit                                                            |                                 |                |              | Adv               | anced                 |

**<STEP7>** Close network Connections by "OK".

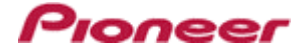

**<STEP8>** Right click on task bar -> Select "Properties".

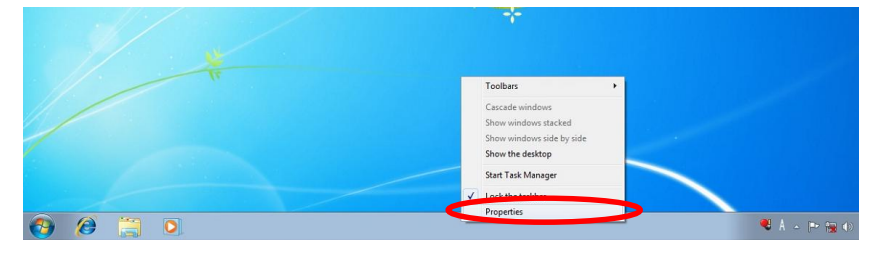

**<STEP9>** Select "Notification area" and check "Network".

|                                                                         |                               | 7 |
|-------------------------------------------------------------------------|-------------------------------|---|
| Icons                                                                   |                               |   |
| You can keep the notification area un<br>you have not clicked recently. | duttered by hiding icons that |   |
| Hide inactive icons                                                     | Customize                     |   |
| System icons                                                            |                               |   |
| Select which system icons to always s                                   | show.                         |   |
| Clock                                                                   |                               |   |
| Volume                                                                  |                               |   |
| etwork                                                                  |                               |   |
| Bower                                                                   |                               |   |
|                                                                         |                               |   |

**<STEP10>** Close "Properties" by "OK".

## 2. Confirm DJM-900nexus and the computer are connected

You might check the status of connection by the icon on task bar (right bottom of picture).

|                                                 | Not Connected                                    | Currently connected to:                     | Currently connected to:                              |  |
|-------------------------------------------------|--------------------------------------------------|---------------------------------------------|------------------------------------------------------|--|
| Message &<br>Icon                               | You are currently not connected to any networks. | Identifying<br>Access: Limited Connectivity | Unidentified network<br>Access: Limited Connectivity |  |
|                                                 | <b>I</b>                                         | <b>I</b>                                    | <b></b>                                              |  |
| Status of LAN cable is unconnected.             |                                                  | Checking the status of connection.          | DJM-900nexus is connected.                           |  |
| <b>connection</b> Check the cable is connected. |                                                  | Wait a minute.                              | Start update tool.                                   |  |

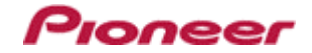

## 3. Start updating

- $\checkmark$  Close all of applications before updating.
- ✓ If you were setting firewall by security software, it would not be able to transfer the data to mixer.
   Please read the operation manual of the security software or cannelt the firewall.

| <step2> Select language</step2> | 2. |
|---------------------------------|----|
|---------------------------------|----|

| DJM Firr | nware Downloader               | -       |        | x  |
|----------|--------------------------------|---------|--------|----|
| 0        | Please choose a language used. |         |        |    |
|          |                                |         |        |    |
|          |                                | English |        | \$ |
|          |                                | ОК      | Cancel |    |
|          |                                |         |        |    |

**<STEP3>** Start updating by pressing "Start".

- ✓ NEVER remove power/LAN cable on updating.
- ✓ If the waiting picture remains more than 30seconds, the network connection might not work. Press Cannel button and update again after connecting it.

| DJM Fir | mware Downloader                                                                                                    |      |
|---------|----------------------------------------------------------------------------------------------------|------|
| •       | This software downloads the firmware for DJM.<br>If you want to update DJM-900nexus, push START.<br>If you don't want to update DJM-900nexus, push EXIT. |      |
|         |                                                                                                    |      |
|         | START                                                                                                    | EXIT |

<sup>&</sup>lt;STEP1> Double click "DJM900nexus\_vxxx.exe". Start update tool.

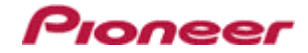

#### **<STEP4>** Confirm the updating completed.

Updating completed when "SUCCESS" message shows.

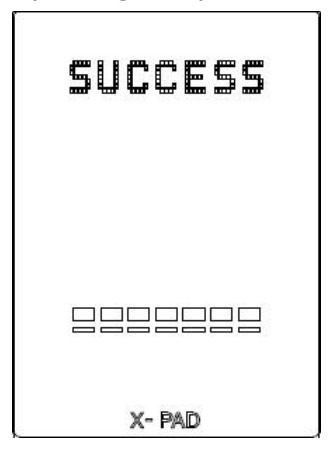

**<STEP5>** Restart DJM-900nexus.

✓ Please adjust network setting as original if you adjusted it in 3-1.

## D. Check the current DJM-900nexus version to check the update was completed:

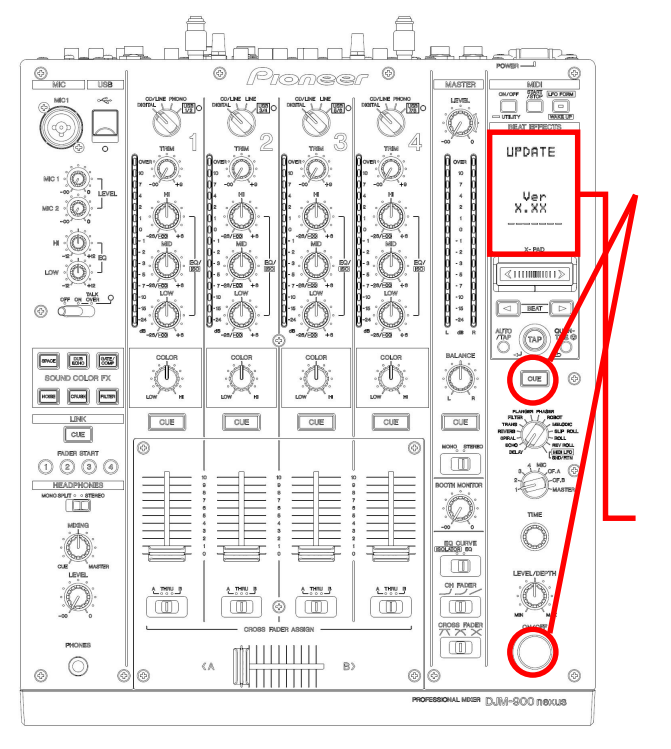

**<STEP1>** Press [CUE (BEAT EFFECT)] and [ON/OFF (BEAT EFFECT)] with power button. Move to update mode.

**<STEP2>** Check it is the latest version. Update was completed if it shows "**x.xx**".

## DJM-900nexus Update Manual for Microsoft Windows XP

## A. Check the decompression file:

#### 1. Unzip the downloaded file

Right click on downloaded file and unzip it by "Extract All" on menu.

### 2. Check the unzipped file

Unzipping the ZIP file generates "DJM-900nexus\_v**xxx**" folder.

Confirm the following files are contained in the folder.

- 1. DJM-900nexus\_v**xxx**.exe
- 2. DJM-900nexus\_vxx.upd
- 3. Update manual.pdf
- ✓ **xxx** is version of new firmware.
- $\checkmark$  Extension (.exe or .upd) might not show on by the setting of the computer.

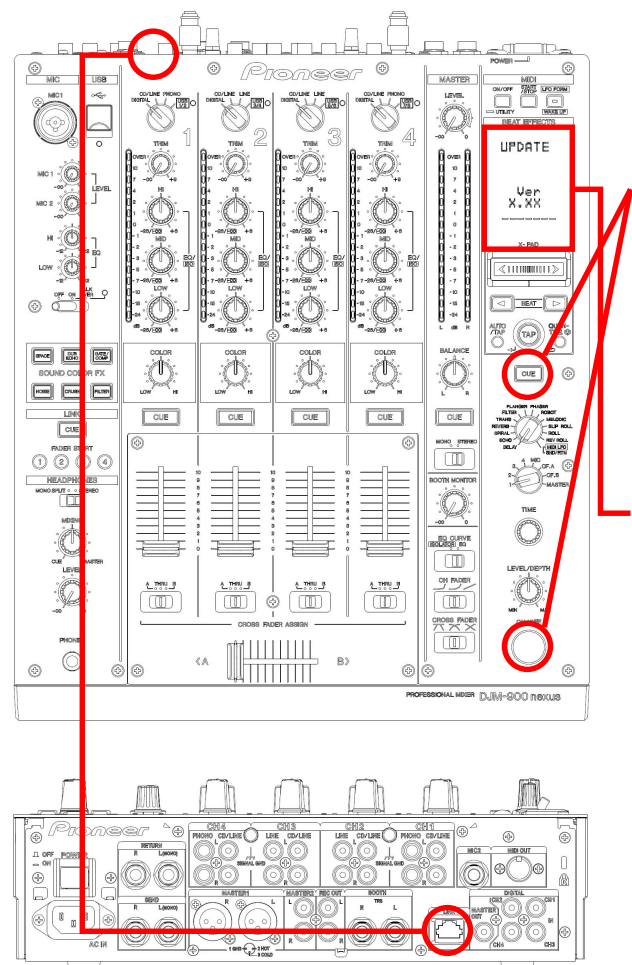

## **B. Setup DJM-900nexus to update:**

<STEP1> Press [CUE (BEAT EFFECT)] and [ON/OFF (BEAT EFFECT)] with power button. Move to update mode.

Pionee

<**STEP2>** Check the current version of your firmware by "current version" on VFD. (No need to update it if current version shows as *x.xx*. It is the latest firmware.)

**<STEP3>** Connect your computer with DJM-900nexus by LAN cable.

Connect LAN cable to the port of LINK on rear on the DJM-900nexus.

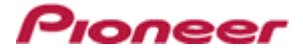

## C. Update the firmware by computer operation:

### 1. Adjust network setting

**<STEP1>** Open "Start" -> "Setting" -> "Control Panel" -> Network Connections".

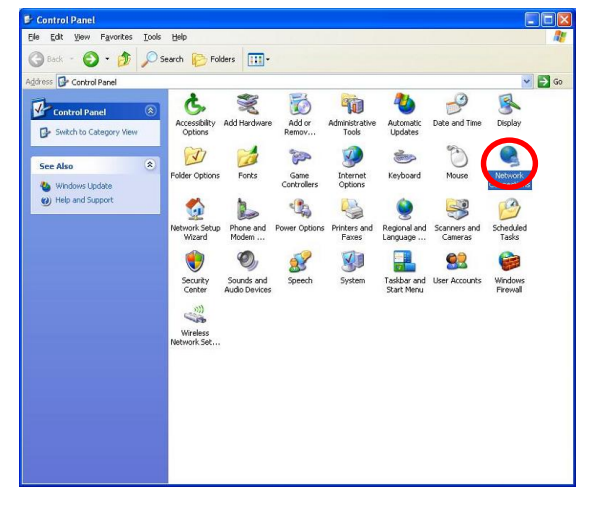

**<STEP2>** Open "Properties" of network device DJM-900nexus connected.

(Right click on icon -> Properties)

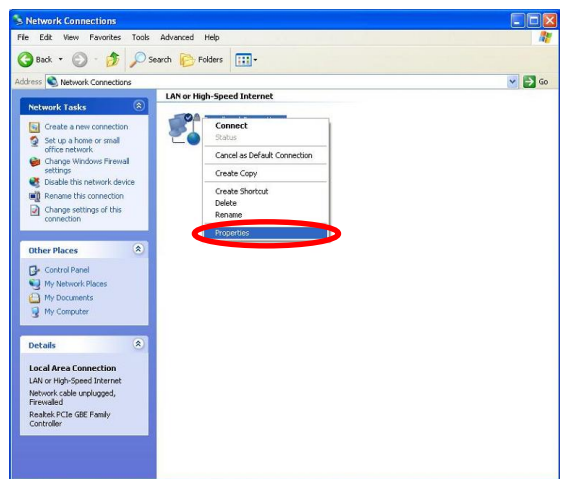

- **<STEP3>** Check the box of "Notify me when this connection has limited or no connectivity".
- **<STEP4>** Select "Internet Protocol (TCP/IP) and click "Properties".

| enerai               | Advanced                                        |                                 |                                              |                                |                          |
|----------------------|-------------------------------------------------|---------------------------------|----------------------------------------------|--------------------------------|--------------------------|
| Connec               | ct using:                                       |                                 |                                              |                                |                          |
| HIN F                | Realtek PCIe                                    | GBE Far                         | mily Controll                                | er [                           | Configure                |
| This c <u>o</u>      | nnection use                                    | s the foll                      | owing items                                  |                                |                          |
|                      | File and Pri<br>QoS Paoke                       | nter Sha<br>Sohod<br>tocol (T   | ring for Micr                                | osoft Netv                     | vorks                    |
| Desc                 | ription                                         |                                 | Orenerde                                     | _                              | riopenies                |
| Tran<br>wide<br>acro | smission Con<br>area network<br>ss diverse inte | rol Proto<br>protoco<br>srconne | icol/Interne<br>of that provi<br>cted networ | t Protocol.<br>des comm<br>ks. | The default<br>unication |
| 🗌 Sho<br>🔽 Noti      | <u>w</u> icon in noti<br>fy <u>m</u> e when ti  | fication a                      | area when o<br>ection has l                  | connected<br>imited or n       | l<br>o connectivity      |

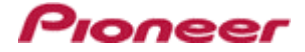

<STEP5> Select "Obtain an IP address automatically", "Obtain DNS server address automatically".

| ieneral                        | Alternate Configuration                                                           |                                                                                    |
|--------------------------------|-----------------------------------------------------------------------------------|------------------------------------------------------------------------------------|
| You car<br>this cap<br>the app | n get IP settings assigned<br>ability. Otherwise, you ne<br>ropriate IP settings. | automatically if your network supports<br>ed to ask your network administrator for |
| O                              | otain an IP address autom                                                         | atically                                                                           |
| OUs                            | e the following IP addres                                                         | 5:                                                                                 |
| JP ac                          | ddress:                                                                           |                                                                                    |
| Subr                           | net mask:                                                                         |                                                                                    |
| Defa                           | ult gateway:                                                                      |                                                                                    |
|                                | gtain DNS server address                                                          | automatically                                                                      |
| OU                             | e the following DNS serv                                                          | er addresses:                                                                      |
| Erefe                          | erred DNS server.                                                                 | 1 4 1 1 1 1 1                                                                      |
| Alten                          | nate DNS server:                                                                  | · · · · ·                                                                          |
|                                |                                                                                   | Ad <u>v</u> anced                                                                  |
| _                              |                                                                                   | OK Carr                                                                            |

**<STEP6>** Close network Connections by "OK".

### 2. Confirm DJM-900nexus and the computer are connected

You might check the status of connection by the icon on task bar (right bottom of picture).

| Icon | Status of connection               |  |  |
|------|------------------------------------|--|--|
|      | LAN cable is unconnected.          |  |  |
| ×    | Check the cable is connected.      |  |  |
| 1    | Checking the status of connection. |  |  |
| 20   | Wait a minute.                     |  |  |
|      | DJM-900nexus is connected.         |  |  |
| 8    | Start update tool.                 |  |  |

## 3. Start updating

- $\checkmark$  Close all of applications before updating.
- ✓ If you were setting firewall by security software, it would not be able to transfer the data to mixer.
   Please read the operation manual of the security software or cannelt the firewall.
- <STEP1> Double click "DJM900nexus\_vxxx.exe". Start update tool.
- **<STEP2>** Select language.

| DJM F | rmware Downloader              |         | >  |
|-------|--------------------------------|---------|----|
| •     | Please choose a language used. |         |    |
|       |                                |         |    |
|       |                                |         |    |
|       |                                | English | \$ |

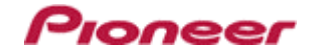

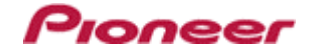

#### **<STEP3>** Start updating by pressing "Start".

- ✓ NEVER remove power/LAN cable on updating.
- ✓ If the waiting picture remains more than 30seconds, the network connection might not work. Press Cannel button and update again after connecting it.

| DJM Fi | mware Downloader                                                                                                    | <u>- 🗆 ×</u> |
|--------|----------------------------------------------------------------------------------------------------|--------------|
| 0      | This software downloads the firmware for DJM.<br>If you want to update DJM-900nexus, push START.<br>If you don't want to update DJM-900nexus, push EXIT. |              |
|        | START                                                                                                    | EXIT         |

**<STEP4>** Confirm the updating completed.

Updating completed when "SUCCESS" message shows.

| SUCCESS |
|---------|
|         |
| X- PAD  |

- **<STEP5>** Restart DJM-900nexus.
  - $\checkmark$  Please adjust network setting as original if you adjusted it in 3-1.

# D. Check the current DJM-900nexus version to check the update was completed:

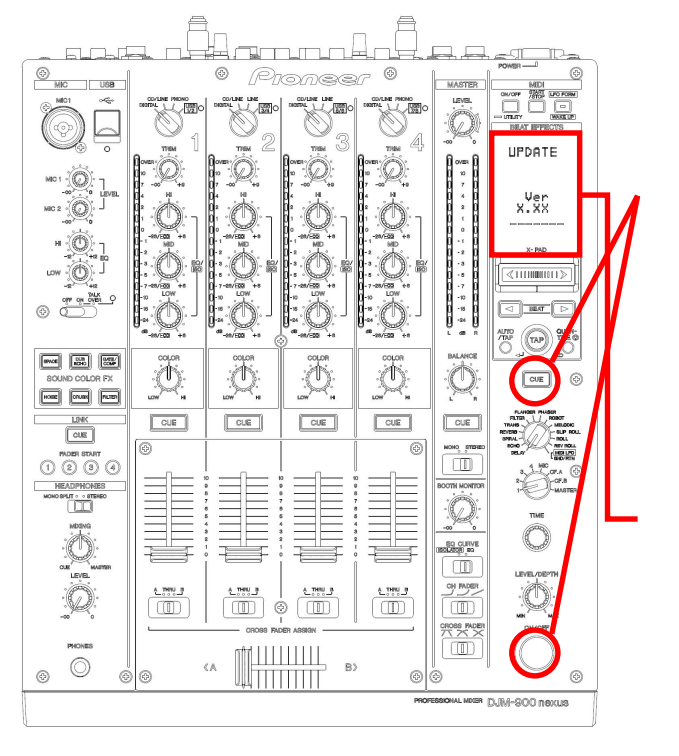

<STEP1> Press [CUE (BEAT EFFECT)] and [ON/OFF (BEAT EFFECT)] with power button. Move to update mode.

**<STEP2>** Check it is the latest version. Update was completed if it shows "*x.xx*".

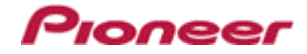

## DJM-900nexus Update Manual for Mac OS X

## A. Check the decompression file:

#### **1. Unzip the downloaded file**

Double click on downloaded file and unzip it by "Extract ALL" on menu.

### 2. Check the unzipped file

Unzipping the ZIP file generates "DJM-900nexus\_v**xxx**" folder.

- 1. DJM-900nexus\_v**xxx**
- 2. Update manual.pdf
- ✓ xxx is version of new firmware.

B. Setup DJM-900nexus to update:

## x.XX 235 awce 550 0 介 1 1 HORE CILLER -CUE CUE CUE CUE OUE 1 2 <A

**<STEP1>** Press [CUE (BEAT EFFECT)] and [ON/OFF (BEAT EFFECT)] with power button. Move to update mode.

<**STEP2>** Check the current version of your firmware by "current version" on VFD. (No need to update it if current version shows as **x.xx**. It is the latest firmware.)

**<STEP3>** Connect your computer with DJM-900nexus by LAN cable.

Connect LAN cable to the port of LINK on rear on the DJM-900nexus.

#### 19

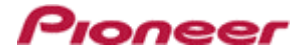

## C. Update the firmware by computer operation:

## 1. Adjust network setting

Open "System Performance" -> "Network" -> "Ethernet" -> "Using DHCP".

### 2. Confirm DJM-900nexus and the computer are connected

You can check the status of connection on "System Performance" -> "Network" -> "Ethernet".

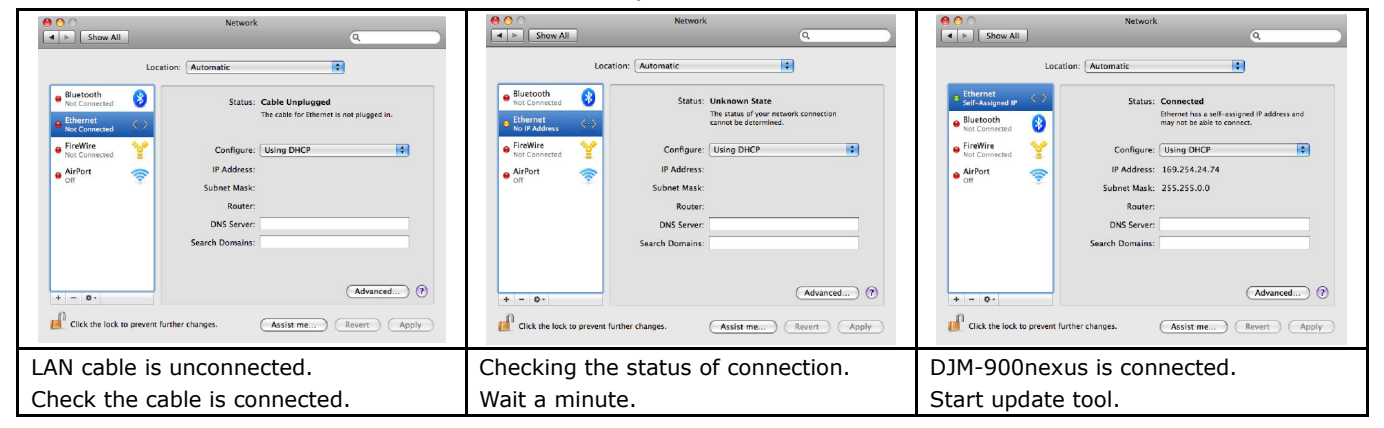

## 3. Start updating

- ✓ Close all of applications before updating.
- ✓ If you were setting firewall by security software, it would not be able to transfer the data to mixer.
   Please read the operation manual of the security software or cannelt the firewall.

## <STEP1> Double click "DJM900nexus\_vxxx". Start update tool.

#### **<STEP2>** Select language.

| 00      | DJM Firmware Downloader        |         |        |    |
|---------|--------------------------------|---------|--------|----|
| $\odot$ | Please choose a language used. |         |        |    |
|         |                                |         |        |    |
|         |                                | English |        | \$ |
|         |                                | ж       | Cancel |    |
|         |                                |         |        |    |

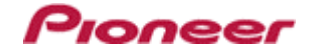

- **<STEP3>** Start updating by pressing "Start".
  - ✓ NEVER remove power/LAN cable on updating.
  - ✓ If the waiting picture remains more than 30seconds, the network connection might not work. Press Cannel button and update again after connecting it.

| $\bigcirc \bigcirc \bigcirc$ | DJM Firmware Downloader                                                                                                    |
|------------------------------|----------------------------------------------------------------------------------------------------|
| •                            | This software downloads the firmware for DJM.<br>If you want to update DJM-900nexus, push START.<br>If you don't want to update DJM-900nexus, push EXIT. |
|                              |                                                                                                    |
|                              |                                                                                                    |
|                              | START EXIT                                                                                                    |

**<STEP4>** Confirm the updating completed.

Updating completed when "SUCCESS" message shows.

| SUCCESS |
|---------|
|         |
| X- PAD  |

- **<STEP5>** Restart DJM-900nexus.
  - $\checkmark$  Please adjust network setting as original if you adjusted it in 3-1.

# D. Check the current DJM-900nexus version to check the update was completed:

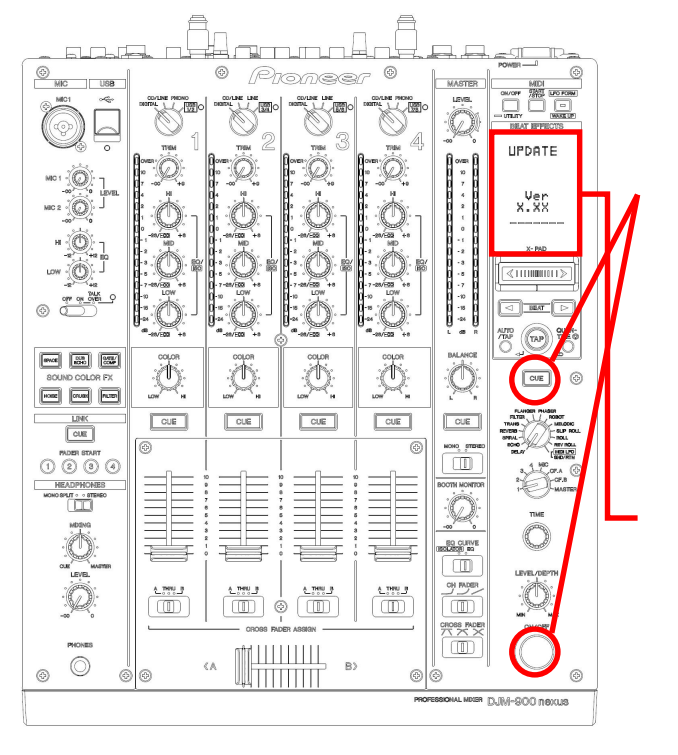

<STEP3> Press [CUE (BEAT EFFECT)] and [ON/OFF (BEAT EFFECT)] with power button. Move to update mode.

**<STEP4>** Check it is the latest version. Update was completed if it shows "*x.xx*".

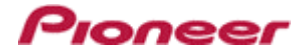

# Error Message and Details (for Windows)

| Title               | Message                              | Detail                                                           |
|---------------------|--------------------------------------|------------------------------------------------------------------|
| Formatting Error    | Cannot find the EXE file_I1          | Cannot find the EXE file. Restart the application.               |
|                     | Cannot find the UpdateFile_I4        | Cannot find the update file or update file is not correct.       |
|                     |                                      | Download the file and update again.                              |
|                     | Cannot connect to the MIXER_I5       | Failed connection with mixer.                                    |
|                     |                                      | Check the status of network and restart the application.         |
|                     | Cannot find the Network Interface_I6 | Cannot find the network setting to connect with mixer.           |
|                     |                                      | Check the status of network and restart the application.         |
|                     | Cannot find the Network Interface_I9 | Cannot find network interface to connect with mixer.             |
|                     |                                      | Check the status of network and restart the application.         |
| Connection Error    | Cannot connect the MIXER_C1          | Could not connect with mixer.                                    |
|                     |                                      | Check the status of network and restart the application.         |
|                     | Cannot connect the MIXER_C2          | Could not connect with mixer.                                    |
|                     |                                      | Check the status of network and restart the application.         |
|                     | Cannot send the update data_C4       | Failed data transfer to mixer.                                   |
|                     |                                      | Stand up mixer again by update mode and restart the application. |
| Data Transfer Error | Cannot find the UpdateFile_S1        | Cannot find the update file.                                     |
|                     |                                      | Download the file and update again.                              |
|                     | Cannot find the UpdateFile_S2        | Failed data transfer to mixer. The file might have a problem.    |
|                     |                                      | Stand up mixer again by update mode and restart the application. |
|                     | Cannot find the UpdateFile_S3        | Failed data transfer to mixer.                                   |
|                     |                                      | Stand up mixer again by update mode and restart the application. |

# Error Message and Details (for Mac)

| Title               | Message                              | Detail                                                           |
|---------------------|--------------------------------------|------------------------------------------------------------------|
| Formatting Error    | Cannot find the EXE file_I2          | Cannot find the EXE file. Restart the application.               |
|                     | Cannot find the EXE file_I3          | Cannot find the EXE file. Restart the application.               |
|                     | Cannot find the UpdateFile_I4        | Cannot find the update file or update file is not correct.       |
|                     |                                      | Download the file and update again.                              |
|                     | Cannot get the Host name_I7          | Cannot get the host name.                                        |
|                     |                                      | Check the status of network and restart the application.         |
|                     | Cannot get the IP Address_I8         | Cannot get IP address.                                           |
|                     |                                      | Check the status of network and restart application.             |
|                     | Cannot find the Network Interface_I9 | Cannot find network I/F to connect with mixer.                   |
|                     |                                      | Check the status of network and restart the application.         |
| Connection Error    | Cannot connect the MIXER_C1          | Could not connect with mixer.                                    |
|                     |                                      | Check the status of network and restart the application.         |
|                     | Cannot connect the MIXER_C2          | Could not connect with mixer.                                    |
|                     |                                      | Check the status of network and restart the application.         |
|                     | Cannot connect the MIXER_C3          | Could not connect with mixer.                                    |
|                     |                                      | Check the status of network and restart the application.         |
|                     | Cannot send the update data_C4       | Failed data transfer to mixer.                                   |
|                     |                                      | Stand up mixer again by update mode and restart the application. |
| Data Transfer Error | Cannot find the UpdateFile_S1        | Cannot find the update file.                                     |
|                     |                                      | Download the file and update again.                              |
|                     | Cannot find the UpdateFile_S2        | Failed data transfer to mixer. The file might have a problem.    |
|                     |                                      | Stand up mixer again by update mode and restart the application. |
|                     | Cannot find the UpdateFile_S3        | Failed data transfer to mixer.                                   |
|                     |                                      | Stand up mixer again by update mode and restart the application. |